# M9K系列防火墙网段限速的配置方法

### 通道带宽管理 田威 2020-04-01 发表

#### 组网及说明

### 1 配置需求或说明

## 1.1 适用的产品系列

本案例适用于如M9006、M9010、M9014等M9K系列的防火墙。

# 1.2 配置需求及实现的效果

防火墙部署在互联网出口,因为出口带宽只有100M因此当网络发生拥塞时需要优先保证内部192.168.1.199的FTP服务器上传下载带宽均为30M。

### 2 组网图

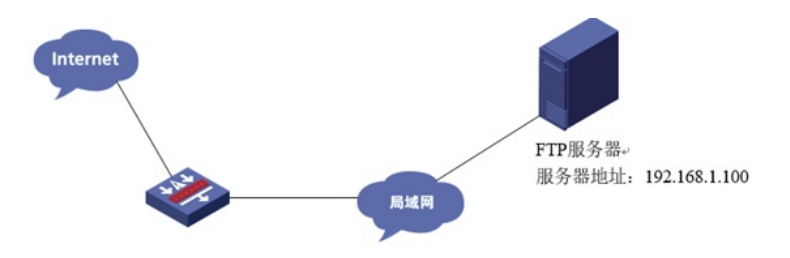

### 配置步骤

3 配置步骤

#### 3.1 新建带宽通道

#选择"策略">"带宽管理">"带宽通道"点击"新建",将新通道命名为"FTP保障带宽",并且将上行与下行保障带宽设置为30Mbps。

| 导航                                                                                                    | < 帯宽通道                              |                                       |               |                        |           |
|----------------------------------------------------------------------------------------------------|-------------------------------------|---------------------------------------|---------------|------------------------|-----------|
| 💿 🯮 安全策略                                                                                                    | 新建带宽通道                              |                                       |               |                        | $@\times$ |
| <ul> <li>・安全策略</li> <li>・策略冗余分析</li> </ul>                                                                       | 名称                                  | FTP保障带宽                               |               | ★ (1-63 <del>字</del> 符 | ^         |
| * 策略命中分析                                                                                                    |                                     | 带                                     | 宽限流           |                        |           |
| ◎ ▲ NAT                                                                                                    | 限流方式                                | ● 分别设置上下行带                            | 宽 🔾 设置总带家     | 5                      |           |
| ◎ 記 应用审计                                                                                                    | 引用方式⑦                               | ◉ 策略独占                                | ) 策略共享        |                        |           |
| ◎ 船 带宽管理                                                                                                    | 上行带宽                                | 最大:                                   |               | Mbps - (1-100000)      |           |
| · 带宽策略                                                                                                    |                                     | 保证: 30                                |               | Mbps 👻 (1-100000)      |           |
| ・接口帯充                                                                                                    | 下行带宽                                | 最大:                                   |               | Mbps (1-100000)        |           |
| 🖲 🕕 负载均衡                                                                                                    |                                     | 保证: 30                                |               | Mbps 👻 (1-100000)      |           |
| 🖲 💩 共享上网管理                                                                                                    | 转发优先级                               | 1(最低)                                 |               | ~                      |           |
| ◎ ⊘ 应用代理                                                                                                    | 每IP/每用户限流<br>限制对象<br>IP间带宽分配策略<br>⑦ | <ul> <li>每IP</li> <li>动态均分</li> </ul> | 〇毎用户          |                        |           |
|                                                                                                    | 上行带宽                                | 最大:                                   |               | Mbps 👻 (1-100000)      |           |
|                                                                                                    |                                     | 保证:                                   |               | Mbps (1-100000)        | ~         |
| and the second second second second second second second second second second second second second second second |                                     | 900.5.1                               | CONTRACTOR OF |                        |           |

#### 3.2 新建带宽策略

#选择"策略">"带宽管理">"带宽策略"点击"新建",策略名称为"FTP带宽保障"源安全域为Trust,目的安全 域为Untrust,服务选择FTP,带宽通道则选择上一步新建好的"FTP保障带宽"的通道。

| 新建带宽策略   |            |    | @×        |
|----------|------------|----|-----------|
| 名称       | FTP带宽保障    | 1  | (1-63个字符) |
| 所属父策略    | 请选择父策略     | *  |           |
| 源安全区域    | Trust      |    | [多选]      |
| 目的安全区域   | Untrust    | -  | [多选]      |
| 源IP地址    | 请选择源地址     | *  | [多选]      |
| 目的IP地址   | 请选择目的地址    | ~  | [多选]      |
| 用户       | 请选择或输入用户   | *  | [多选]      |
| 服务       | ftp        | ~  | [多选]      |
| 应用       | 请选择应用      | *  | [多选]      |
| 时间段      | 请选择时间段     | *  |           |
| DSCP优先级⑦ | 请选择DSCP优先级 | Ψ. | [多选]      |
|          |            |    |           |
| 带宽通道     | ftp保障带宽    | v  | [配置]      |
|          | 确认 取消      |    |           |

## 3.3 启用带宽策略

#选择"策略">"带宽管理" > "带宽策略"点击新创建的带宽策略点击"启用"按钮。

| 常意 | 96.82 |     |       |         |        |      |        |         |     |     |         |      |         |   |      |                |          |                 |      |     |        |       |
|----|-------|-----|-------|---------|--------|------|--------|---------|-----|-----|---------|------|---------|---|------|----------------|----------|-----------------|------|-----|--------|-------|
| ۲  | eiz . | ×   | R 383 | 6.048   | G- 18λ | 0 mm | 9 an e | C RINI  |     |     |         |      |         |   |      |                |          | (遺稿)            | 兼略名称 | 9.1 | en 61. | 20.00 |
| -  | -     |     | -     | -       |        | -    | man    | -       |     |     | -       |      |         |   | 整体形式 |                |          | 407/40/01/02/02 |      |     |        |       |
| -  |       |     | - se  | INDER-  | ~      |      | 1000-  | · · · · |     | 809 | POPPER. | - V- |         | Ĩ | 最大用党 | 保证带党           | IRACIDA: | 最大研究            | 保证考究 | 110 | 10.00  |       |
| 2  | F     | T 🕴 | Trust | Untrust | 2      | Any  | Any    | Any     | Any | ftp | Any     | A.,  | np@#### |   |      | * 30M<br>* 30M |          |                 |      | Θ   | RA     | ×.    |

### 3.4 设置接口带宽

#选择"策略">"带宽管理">"接口带宽"中选择外网接口并将外网接口带宽设置为100Mbps。

|                      | ▲ 接口带宽列表   |                      |             |           |
|----------------------|------------|----------------------|-------------|-----------|
| 安全策略                 | ∧ ●新建 × 删除 | R.                   |             |           |
| 安全策略                 | 接口名称       |                      |             |           |
| · 策略冗余分析<br>· 策略命中分析 | 新建接口带宽     |                      |             | $@\times$ |
| 安全防护                 | 接口名称       | GigabitEthernet1/0/1 |             |           |
| NAT                  | 期望带宽       | 100                  | Mbps - (1-4 | 40000)    |
| 应用审计<br>带宽管理         |            | 确定 1                 | 取消          |           |
| 带宽策略                 |            |                      |             |           |
| ·带宽通道                |            |                      |             |           |
| 接口带宽                 |            | 页,共0页   → →   毎      | 顶显示条数 25 ▼  |           |
|                      |            |                      |             |           |

# 3.5 保存配置

#在设备右上角选择"保存"选项,点击"是"完成配置。

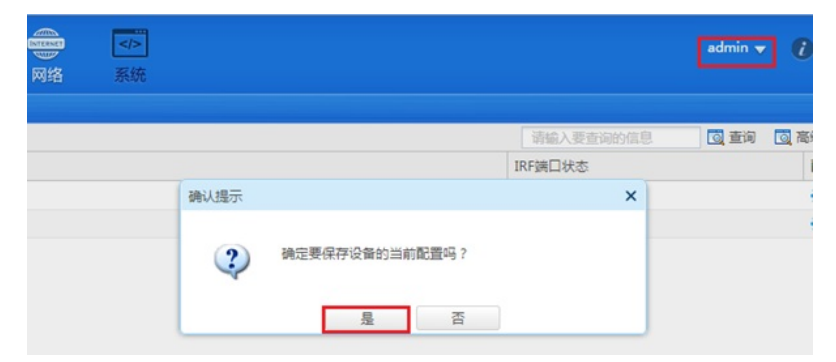

### 3.6 效果测试

带宽保障只在流量拥塞情况下生效,如上述案例条件需要至少100M其他流量与30M FTP数据打流测试 才能在设备监控>带宽策略趋势中分析带宽保障效果。

#### 配置关键点